Use the following steps to open, read, and respond to secure emails from Maximus:

#### Registration

Before you can use secure email through Cisco, you will have to register. After receiving a secure email from Maximus, you will then register (only need to register once).

#### You only need to create an account if this is your first secure email response.

To register:

1. **Open up** the secure email that was  $\mathcal{X}$ sent to your inbox. This is a secure message 2. **Click** the attached document in the bottom left hand corner. How to open To read this message on desktop, open the secu doc\_20211215T153705.html attachment in a web Need Help? Contact the sender directly if you are not sure about the validity of this message spyright @ 2011-2021 Cisco Systems, Inc. and/or its attiliates. All rights reserved. 3. Type in your email in the log-in screen. This should populate in the Secure Email drop-down menu. Encryption Service 4. Click Open once complete. youremail@domain.com Password G Sign in with Google 5. Click **Register** at the at the bottom of English (US) 🗸 🏼 🎱 the registration screen. Secure Email You are not registered To open this message, you must first register and create a Register

| 6.<br>7. | Fill out the <b>New User Registration</b><br>information.<br>Click <b>Register</b> once complete.                                         | Serveral Information   Brail Address   youremail@domain.com   Text Name*   Text Name*   Text Name*   Text Password*   Confirm Password*   Confirm Password*   Confirm Password*   Text Same*   Text Same* |
|----------|----------------------------------------------------------------------------------------------------|----------------------------------------------------------------------------------------------------|
| 8.       | Wait for the <b>Final Step: Account</b><br><b>Activation</b> page. Activation<br>instructions will be sent to your<br>correspoding email. | Secure Email<br>Encryption Service Final Step: Account<br>Activation Your Cisco Secure Email Encryption Service account<br>was successfully created. Instances to activate your account have been<br>emailed to aprovat@gmail.com. Please check your inbox. If you do not see an<br>account activation email, check your junk email<br>folder.                                                                                                    |
| 9.       | Open the email from sender <b>CRES Do</b><br><b>Not Reply</b> .<br>Click on the <b>Activate Account</b> button.                           |                                                                                                    |
| 11.      | Wait for a <b>Email address confirmed</b><br>screen to populate. You have<br>successfully activated your Cisco<br>account.                | Secure Email<br>Encryption Service<br>Email address<br>confirmed<br>You have activated the account for<br>aprouat@gmail.com. Registration for this email<br>address is now complete. To exit this page, close<br>your browser window. After exiting this page, return<br>to your Secure Message and enter your password to<br>open it.                                                                                                    |

### Secure Email User Guide

### Reading and Responding to a Secure Email Using CISCO

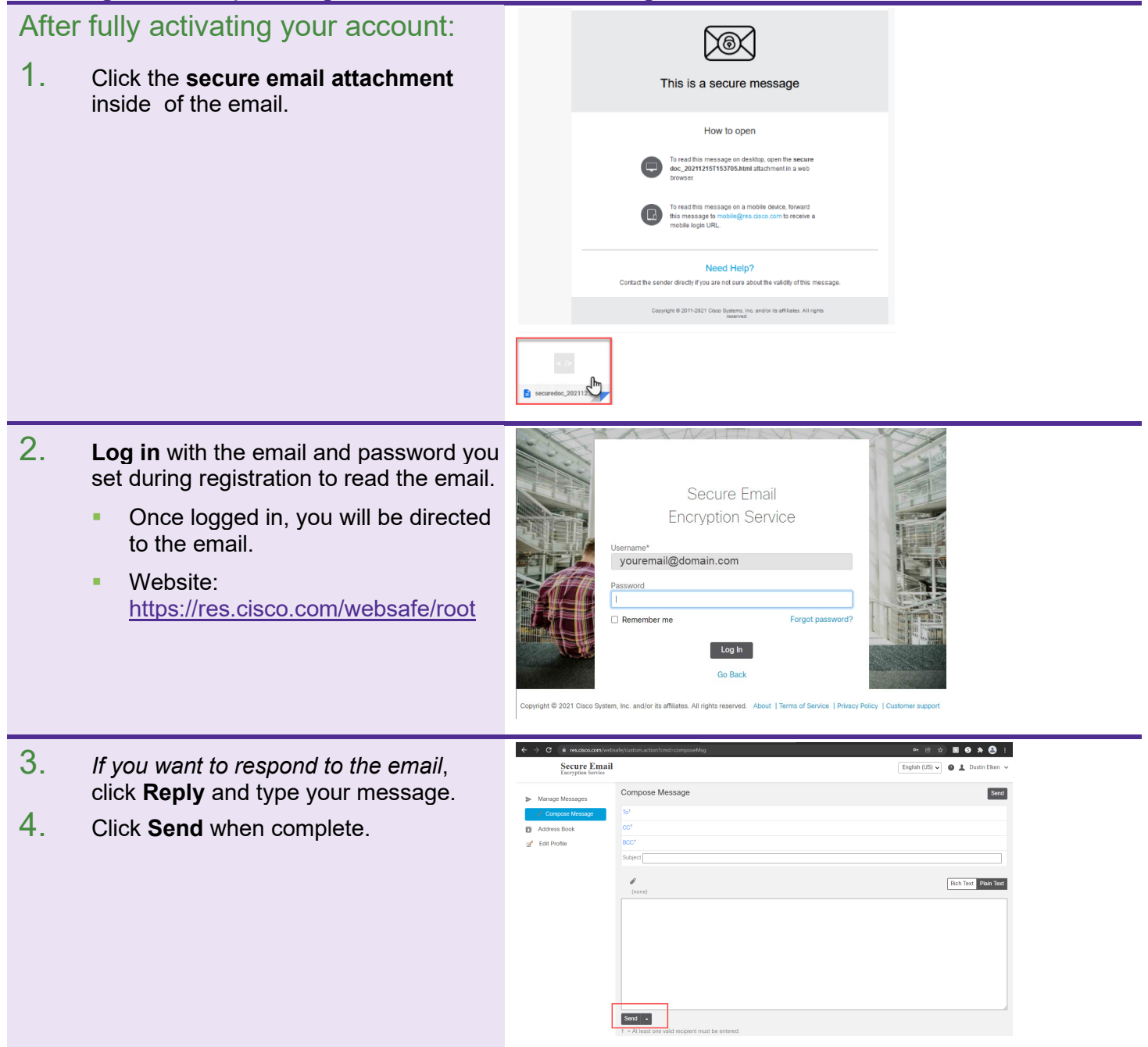

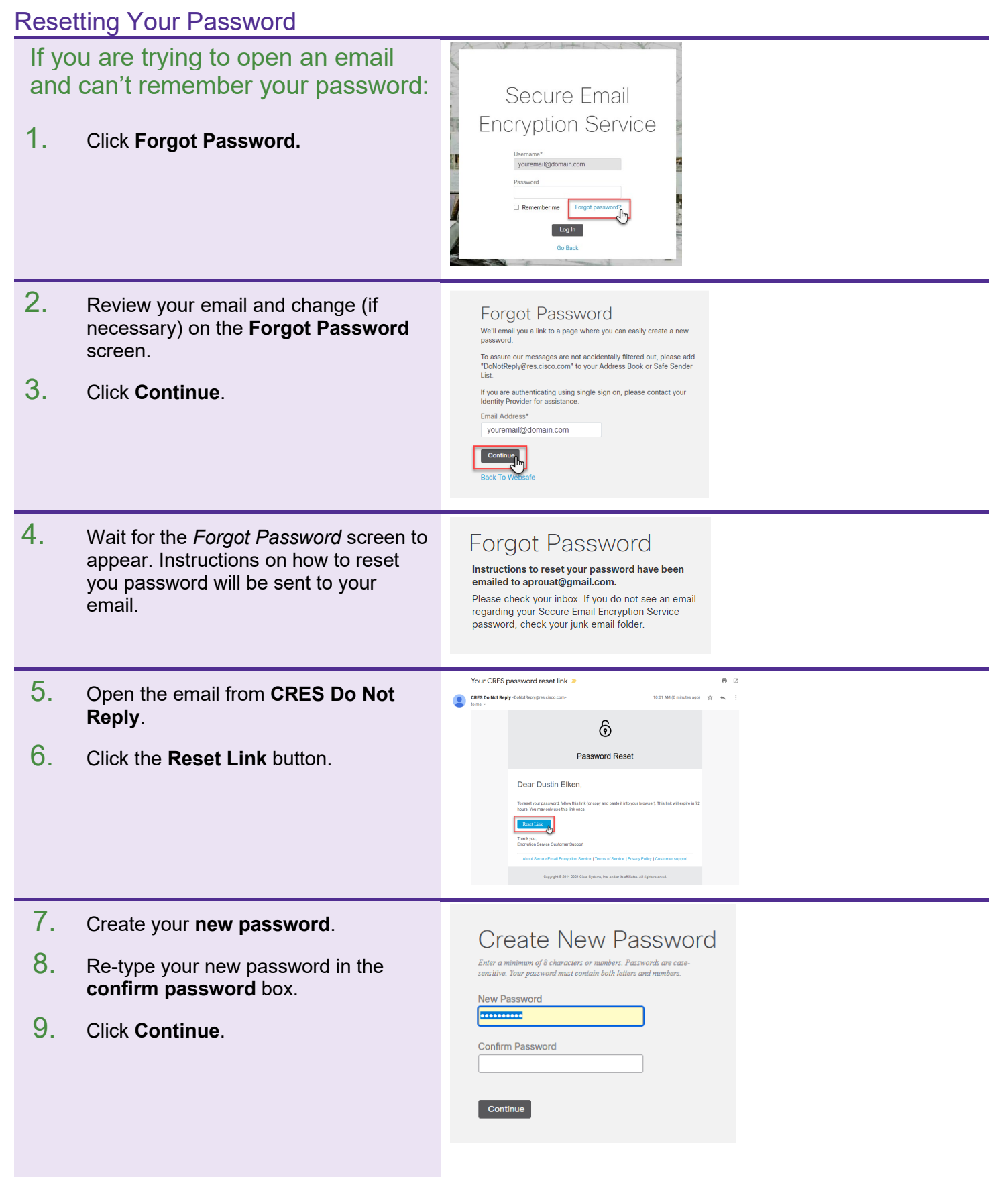

### Secure Email User Guide

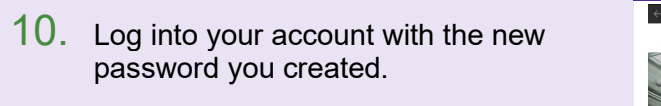

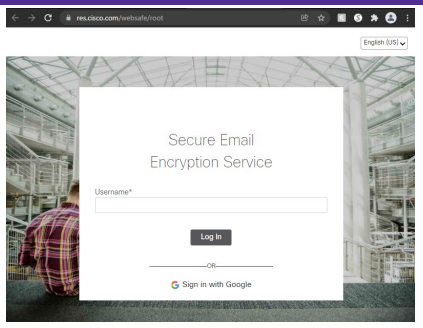